## TEPS

# How to Confirm and Change Registration

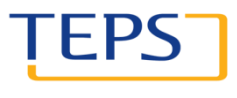

TEST OF ENGLISH PROFICIENCY DEVELOPED BY GEOUL NATIONAL UNIVERSITY

ΙEΡ

#### 1. Visit <u>www.teps.or.kr</u> > Log in

#### 2. Go to Registration management

2-①. Confirm registration/Print out registration slip

2-2). Change test site

2-③. Change score report delivery method

2-④. Change your photo/registration details

2-(5). Confirm changes

#### 1. Visit www.teps.or.kr > Log in

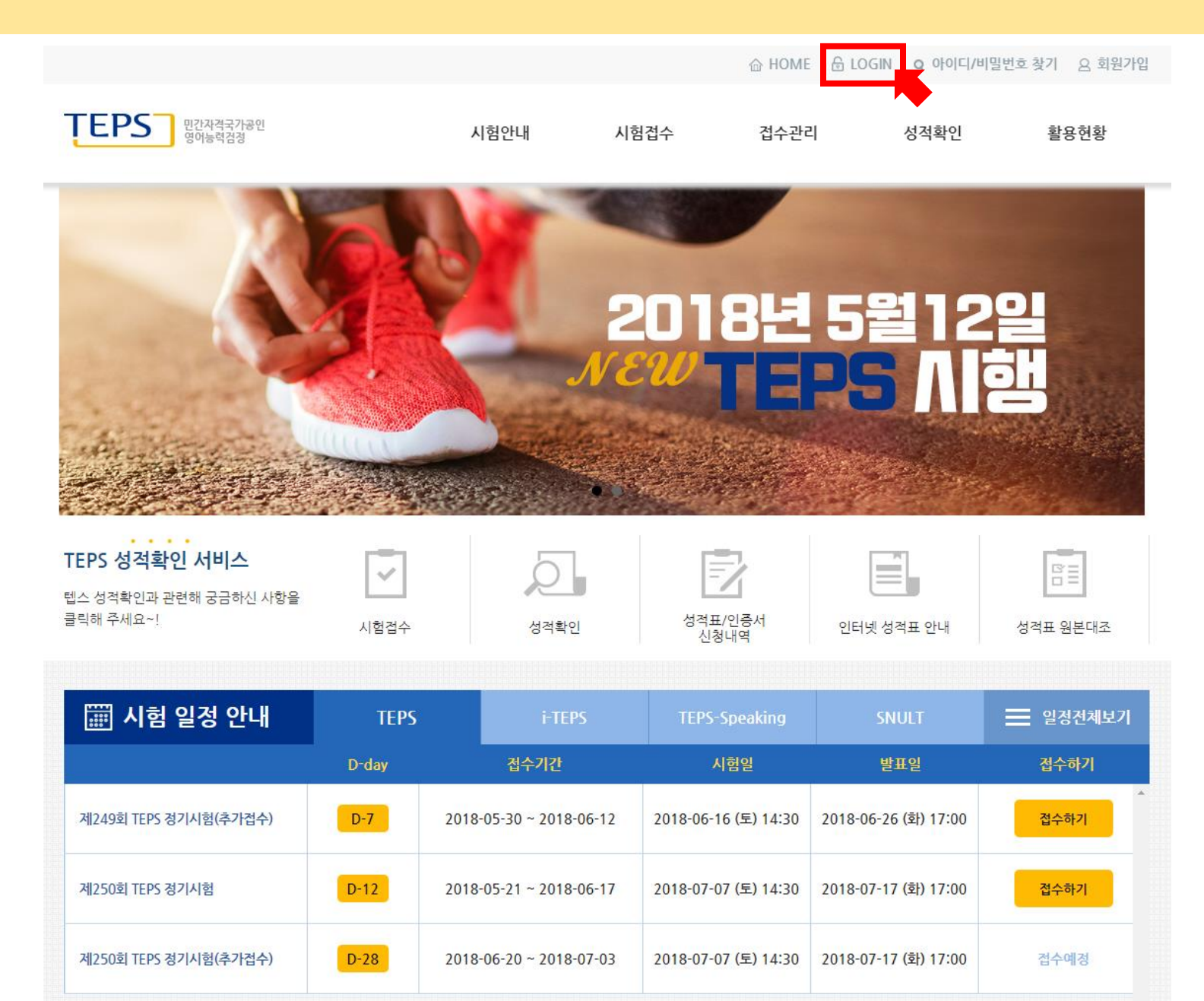

### 1. Visit www.teps.or.kr > Log in

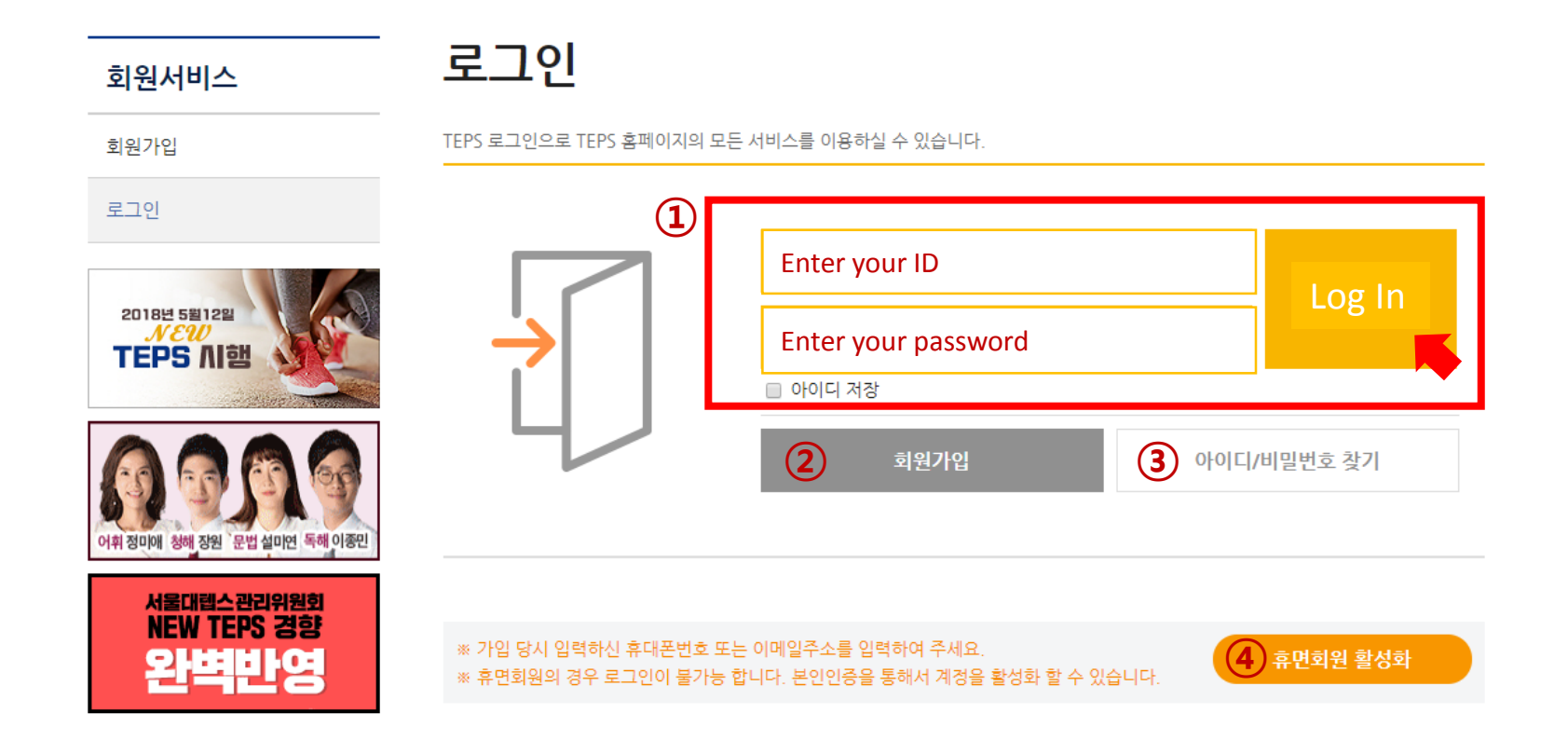

#### • You must sign up for the TEPS website to confirm or cancel your registration.

- 1) Enter your ID and password and click "Log In."
- (2) Those without an ID must click "Sign Up" to sign up for the TEPS website.
- ③ Those who forgot their ID or password should click "Find ID/Password" to find them.
- ④ Those with a dormant ID should click "Activate Dormant Account" to reactivate their account.

### 2. Registration management

|                                    |       |                         | 습 HC                 | ME 🔒 LOGOUT 🝳 হাঁ    | 원정보변경 요 회원서비스        |
|------------------------------------|-------|-------------------------|----------------------|----------------------|----------------------|
| UTA 전국가공인 영어능력검정                   |       | 시험안내 시                  | 험접수 접수관              | 리 성적확인               | 활용현황                 |
|                                    | 200   |                         |                      | Move on to           | Registration Manager |
|                                    | AL    |                         |                      |                      |                      |
|                                    |       | 9                       |                      |                      |                      |
|                                    |       |                         | 1185                 | 5월12                 |                      |
| - Landard                          |       | N E                     |                      | 25                   |                      |
| dimensioner .                      |       | Value and               | and the second       |                      | A CARLES             |
| a and started                      |       |                         |                      | 1999 y               |                      |
| Constant and a second              |       |                         |                      |                      |                      |
| EPS 성적확인 서비스                       |       | 0                       | R                    |                      |                      |
| !스 성적확인과 관련해 궁금하신 사항을<br>『릭해 주세요~! | 시험접수  | 성적확인                    | 성적표/인증서              | 인터넷 성적표 안내           | 성적표 원본대조             |
|                                    |       |                         | 신청대역                 |                      |                      |
| 🏢 시험 일정 안내                         | TEPS  | i-TEPS                  | TEPS-Speaking        | SNULT                | 📃 일정전체보기             |
|                                    | D-day | 접수기간                    | 시험일                  | 발표일                  | 접수하기                 |
| 제249회 TEPS 정기시험(추가접수)              | D-7   | 2018-05-30 ~ 2018-06-12 | 2018-06-16 (토) 14:30 | 2018-06-26 (화) 17:00 | 접수하기                 |
| 제250회 TEPS 정기시험                    | D-12  | 2018-05-21 ~ 2018-06-17 | 2018-07-07 (토) 14:30 | 2018-07-17 (화) 17:00 | 접수하기                 |
|                                    |       |                         |                      |                      |                      |
|                                    | -     |                         |                      |                      |                      |

### 2. Registration management (explanation of menu)

#### Confirm/change registration

접수관리

접수확인/수험표출력

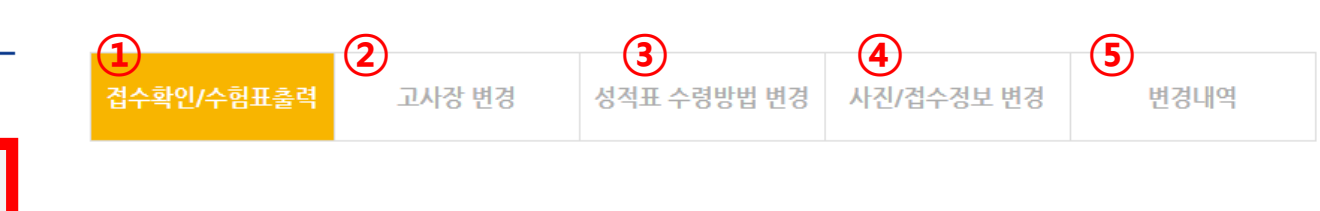

접수확인/수험표출력

결제내역 확인

접수취소

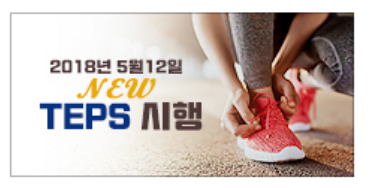

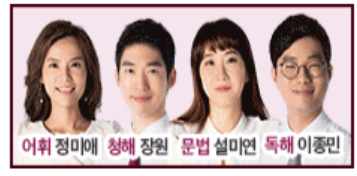

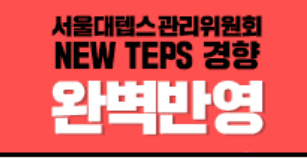

·조회일 기준으로 12개월 이내의 시험접수내역만 확인 가능합니다.

- ·응시일이 경과한 시험회차의 접수내역은 아래 '지난회차 접수내역' 버튼을 클릭하시면 확인하실 수 있습니다.
- ·시험접수내역이 나타나지 않을 경우에는 고객센터(1644-0905)로 문의하시기 바랍니다.
- ·장애 판정을 받으신 수험자께서는 응시 편의 제공을 신청하실 수 있습니다. [신청방법 및 안내]
- · 수험표, 영수증은 새로운 윈도우 창에서 출력됩니다. 팝업차단을 설정하신 경우 해제하여 주시기 바랍니다.

| New TEPS 샘플 다운로드 |                      |                |        |        | [지난회차 접수내역]          |
|------------------|----------------------|----------------|--------|--------|----------------------|
| 회차 및 시험명         | 시험일                  | 고사장            | 수험표    | 영수증 출력 | 성적표 수령방법             |
| 제249회 TEPS 정기시험  | 18.06.16(토)<br>14:30 | 서울 - 청량고<br>변경 | 수험표 출력 | 영수증    | 인터넷 성적표<br>수령방법/주소변경 |

#### On this page, you can confirm your registration and make changes.

- 1 Click to confirm your registration or print out your registration slip
- (2) Click to change your test site
- 3 Click to change your method of score report delivery
- 4 Click to change your photo or registration details
- (5) Click to see the changes you have made

## 2-①. Confirm registration/Print out registration slip

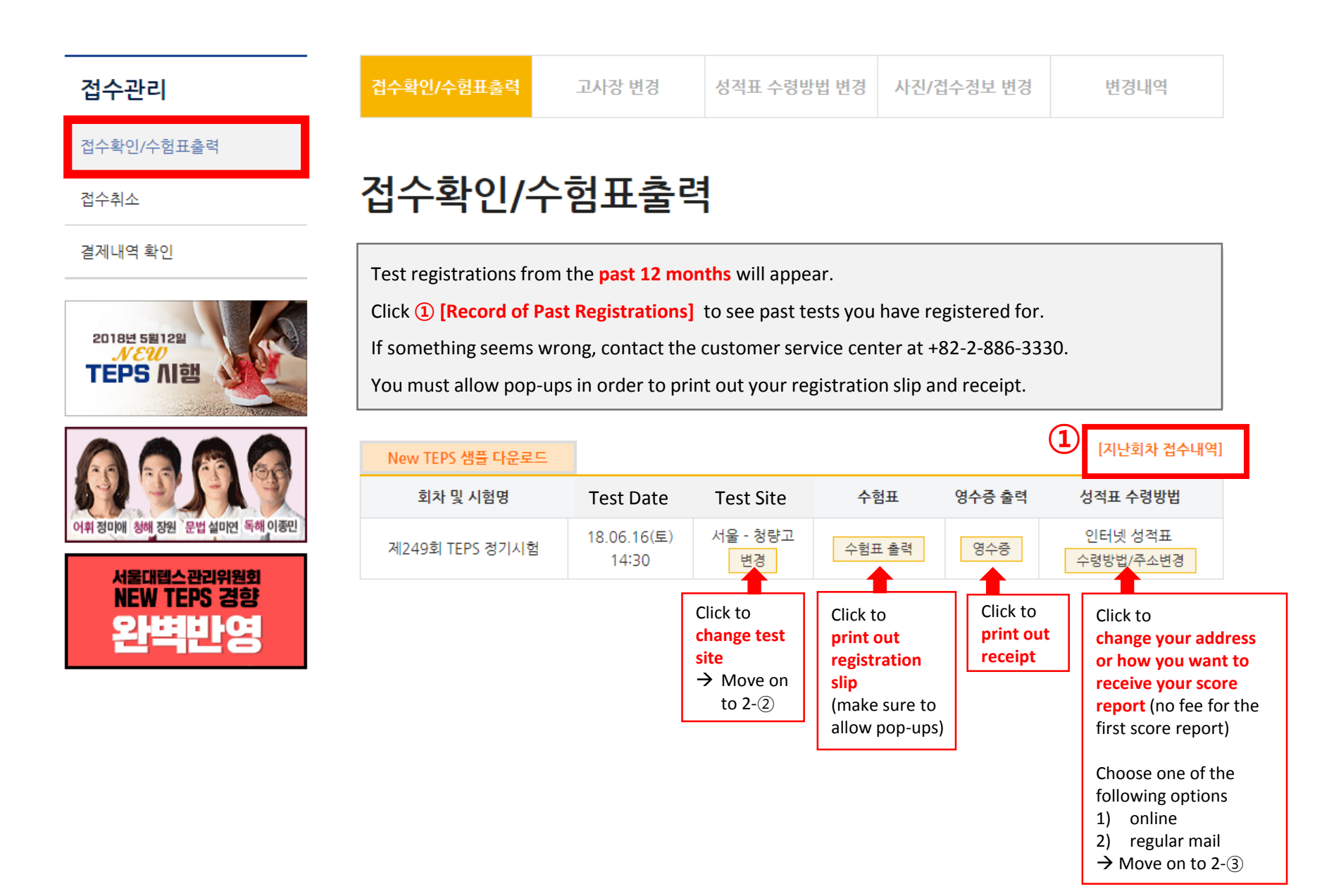

## 2-2. Change test site

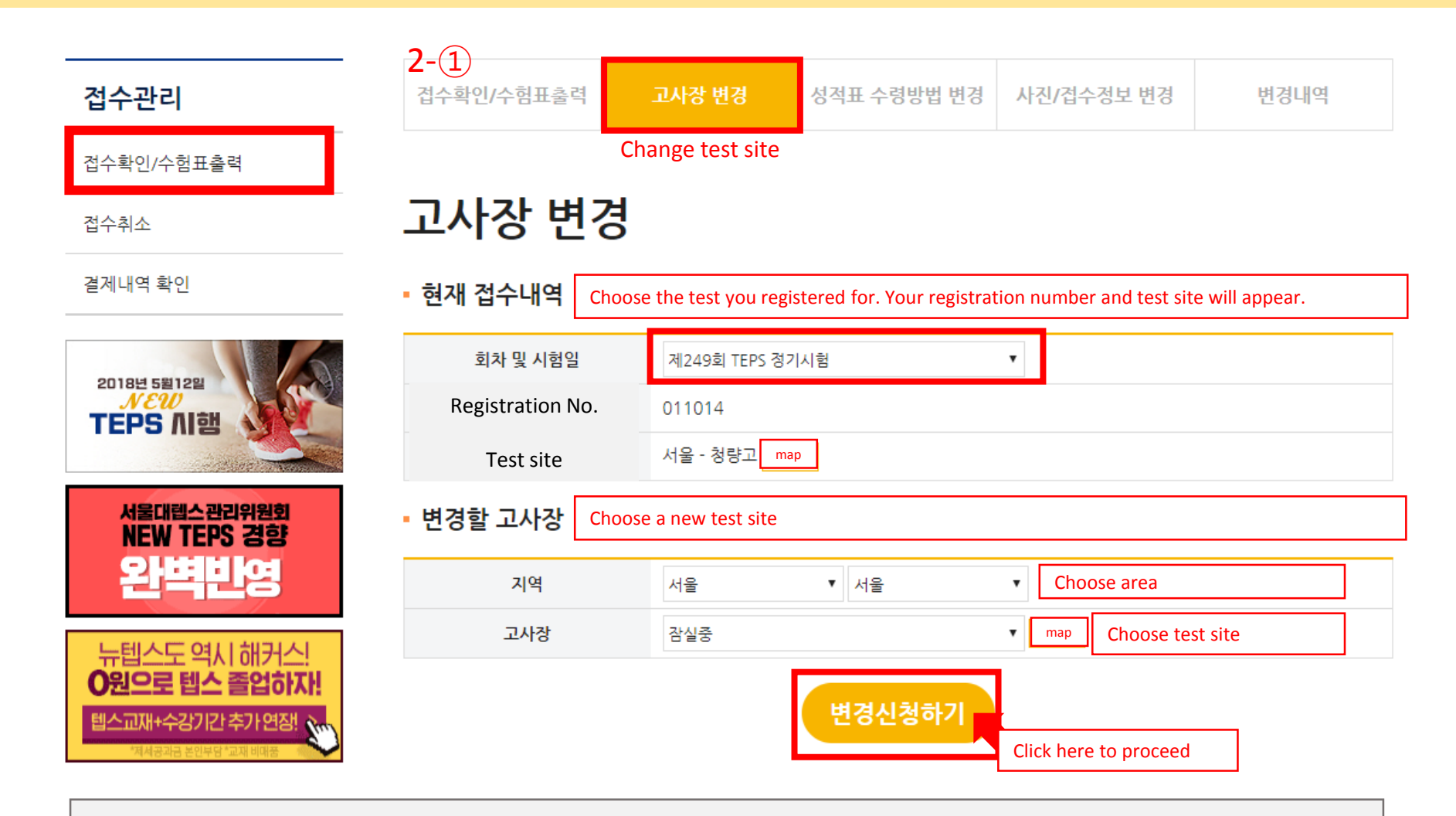

- Confirm your changes at "2-1. Confirm Registration/Print Registration Slip."
- You can change the test site multiple times during the online registration period (including during the additional registration period).

However, you cannot change to a fully-booked test site.

## 2-3. Change score report delivery method

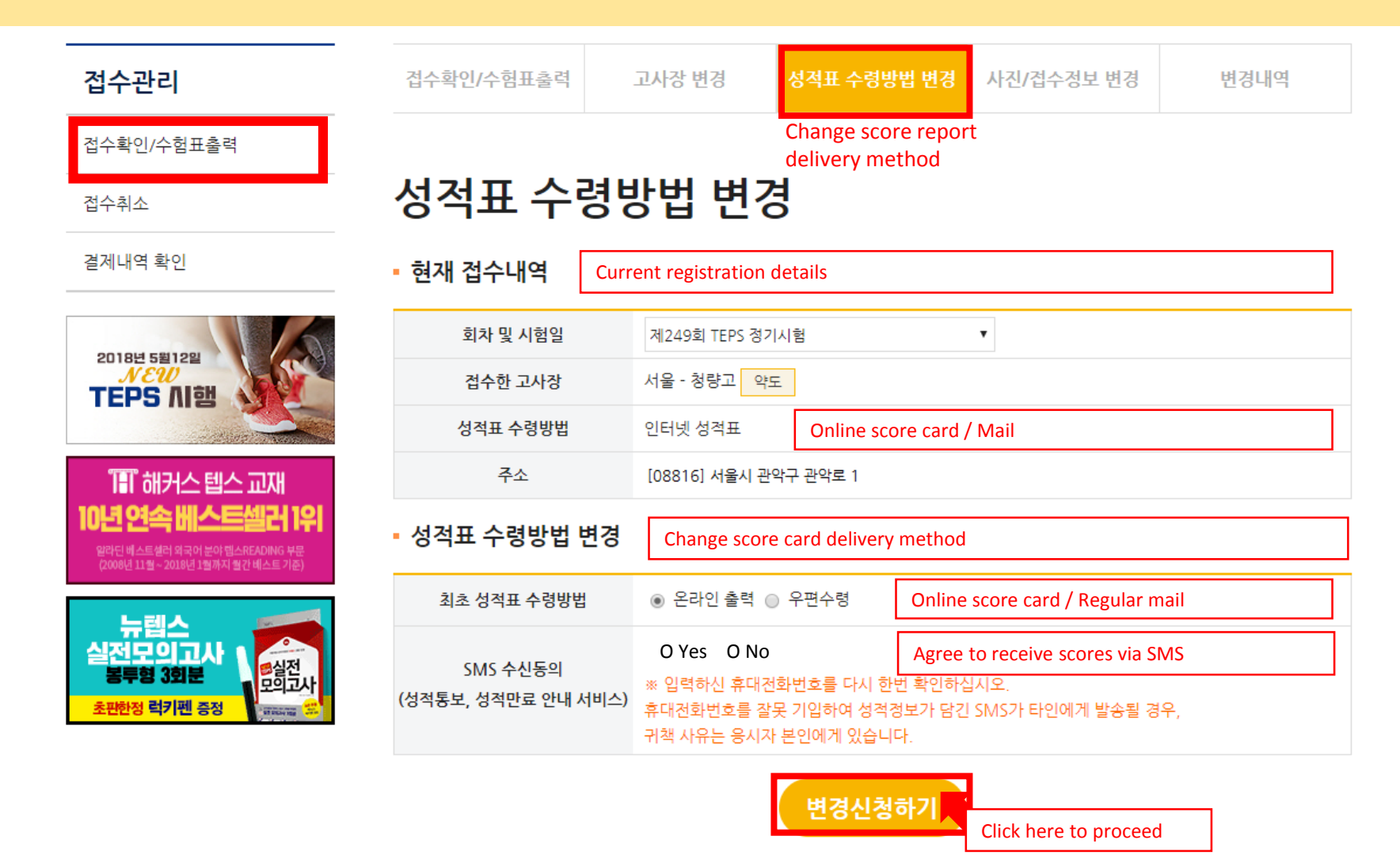

- You cannot change your score report delivery method more than 7 days after the test date.
- If you re-issue your score report later, you will need to select your method of delivery again.
- You can print out the online score report as soon as scores are released.
- It will take 7 to 10 days to receive your score report by regular mail.

## 2-④. Change your photo/registration details

| 접수관리                       | 접수확인/수험표출력                             | 고사장 변경 성격표 수령방법 변경 사진/접수정보 변경   | 변경내역                                                                                     |                                                                                    |                                                                  |                   |                                 |       |  |  |  |
|----------------------------|----------------------------------------|---------------------------------|------------------------------------------------------------------------------------------|------------------------------------------------------------------------------------|------------------------------------------------------------------|-------------------|---------------------------------|-------|--|--|--|
| 접수확인/수험표출력                 |                                        |                                 | -                                                                                        | · You can change you                                                               | r English name u                                                 | in until the last | day of the additional registrat | tion  |  |  |  |
| 접수취소                       | 접수정보 변경                                | <u> </u>                        |                                                                                          | neriod                                                                             |                                                                  |                   |                                 |       |  |  |  |
| 결제내역 확인                    |                                        |                                 |                                                                                          | · You can change you                                                               | r photo up until                                                 | the last day of t | he additional registration per  | riod. |  |  |  |
|                            | · 영문성명 변경은 추가접수 마<br>· 접수사진 변경은 추가접수 마 | 지막날까지 가능합니다.<br>지막날까지 가능합니다.    |                                                                                          | • You can change your phone number, mobile phone number, address, and score report |                                                                  |                   |                                 |       |  |  |  |
| 2018년 5월12일<br>N EW        | ·전화번호, 휴대폰번호, 주소, 《                    | 성적표수령방법 변경은 시험일로부터 1주일까지 가능합니다. |                                                                                          | delivery method up until a week after the test date.                               |                                                                  |                   |                                 |       |  |  |  |
| TEPS 시행                    | • 현재 접수내역                              |                                 |                                                                                          |                                                                                    |                                                                  |                   |                                 |       |  |  |  |
| 서울대렙스관리위원회<br>NEW TEPS 경향  | 회차 및 시험일                               | 제249회 TEPS 정기시험                 |                                                                                          |                                                                                    |                                                                  |                   |                                 |       |  |  |  |
| 완벽반영                       | 이름                                     | 긴테스                             | Current reg                                                                              | istration details                                                                  |                                                                  |                   |                                 |       |  |  |  |
|                            | 생년월일                                   | 19990101                        | You can change your English name, e-mail address, phone number, mobile phone number, and |                                                                                    |                                                                  |                   |                                 |       |  |  |  |
|                            | 영문명                                    | KIM TEP SU                      | address ner                                                                              | re.                                                                                |                                                                  |                   |                                 |       |  |  |  |
| 어휘 정미에 청해 장원 문법 설미연 독해 이중민 | E-mail                                 | teps@teps.or.kr                 |                                                                                          |                                                                                    |                                                                  |                   |                                 |       |  |  |  |
|                            | 자택번호                                   | 02-886-3330                     |                                                                                          |                                                                                    |                                                                  |                   |                                 |       |  |  |  |
|                            | * 휴대폰번호                                | 010-0000-1111                   |                                                                                          | 영문명                                                                                | 성 KIM 이름                                                         | TAP SU            | Family name / Given name        |       |  |  |  |
|                            | SMS 수신여부                               | 접수안내 SMS 수신                     |                                                                                          | 이메일                                                                                | teps                                                             | @ naver.com       | 직접입력 ▼                          |       |  |  |  |
|                            | 주소                                     | [08816] 서울시 관악구 관악로 1           |                                                                                          | 715810 -                                                                           |                                                                  |                   |                                 |       |  |  |  |
|                            | 영문명                                    | 성 KIM 이름 TAP SU                 |                                                                                          | 사댁민호                                                                               | - 886                                                            | - 3330            |                                 |       |  |  |  |
|                            | 이메일                                    | teps @ naver.com 직접입력           | •                                                                                        | 휴대폰번호                                                                              | 010 - 0000                                                       | - 1111            |                                 |       |  |  |  |
|                            | 자택번호                                   | 02 - 886 - 3330                 |                                                                                          |                                                                                    | 08816 우편번호 찾기 Change your address by clicking "Find my zip code" |                   |                                 |       |  |  |  |
|                            | 휴대폰번호                                  | 010 - 0000 - 1111               |                                                                                          |                                                                                    |                                                                  |                   |                                 |       |  |  |  |
| 주소                         | 08816 <mark>우편번호 찾기</mark>             |                                 | 주소                                                                                       | . 서울시 관악구 관악로 1                                                                    |                                                                  |                   |                                 |       |  |  |  |
|                            | . 서울시 관악구 관악로 1                        |                                 | 서울대학교                                                                                    |                                                                                    |                                                                  |                   |                                 |       |  |  |  |
|                            |                                        | 서물대학교                           |                                                                                          |                                                                                    |                                                                  |                   |                                 |       |  |  |  |
|                            | • 사진파일 등록                              |                                 |                                                                                          |                                                                                    |                                                                  |                   |                                 |       |  |  |  |
|                            |                                        |                                 |                                                                                          |                                                                                    |                                                                  |                   |                                 |       |  |  |  |

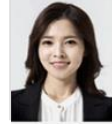

회원은 현황 가인 시 등록한 사진 파함이 맛있으면 등록한 사진 등 등록 최근 감소한 시험의 사진을 사장가 방하며, 비회원은 새로운 사진을 등록하여 합니다. • 사진 등록은 jpg 파일 (50K8 이하)만 가능합니다. 공장 사이즈는 3cm X 4cm 또는 125~155 Nxel입니다. 브인이밖을 확인할 수 있도록 최근 6 개월 이내 참양한 반영함 (탈모, 무배경) 사진을 권장합니다. 약 물급 크기가 작거나초린 사진을 등록할 경우 응시가 불가능할 수 있습니다. 배경이 있는 사진이나 스냅 사진은 사용이 불가하며 부칙합한 사진을 등록할 경우 성직표가 발용되지 않을 수 있습니다. 티루리 연의 사진이 작게 보이거나 픽섬이 해져 보일 때는 스캔을 결못한 경우이니 다시 스캔해 주세요.

Click here to proceed

## 2-(5). Confirm your changes

| 접수관리                                  | 접수확인/수험표출력                        |                         | 고사장 [               | 변경  | 성적표 수령방법 변경       | 사진/접:  | 수정보 변경      | 변경내역   |       |
|---------------------------------------|-----------------------------------|-------------------------|---------------------|-----|-------------------|--------|-------------|--------|-------|
| 접수확인/수험표출력                            |                                   |                         |                     |     |                   |        |             |        |       |
| 접수취소                                  | 변경내역 Confirm the changes you made |                         |                     |     |                   |        |             |        |       |
| 결제내역 확인                               | 번호                                | Test No. and            | test date           | 구분  | Date changes were | e made | Category of | before | after |
| 2018년 5월12일<br><b>NEW</b><br>TEPS NI험 | 2                                 | 제248회 TEP<br>2018.05.12 | 5 정기시험<br>14:30 (토) | 고사장 | 2018.04.24 17:20  | ) (화)  | 고사장변경       | 역삼중    | 양화중   |
|                                       | 1                                 | 제240회 TEP<br>2017.11.11 | 5 정기시험<br>14:30 (토) | 고사장 | 2017.10.31 16:55  | 5 (화)  | 고사장변경       | 정천중    | 양화중   |

1

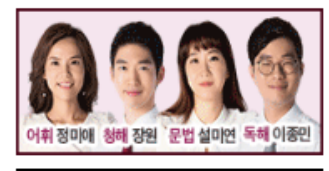

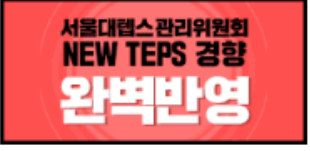